Link to the Fresno County Citizen's Portal: <u>https://permitportal.fresnocountyca.gov/citizenportal/app/login</u>

1. Enter your Username and Password and click submit

Username: Your Email Address

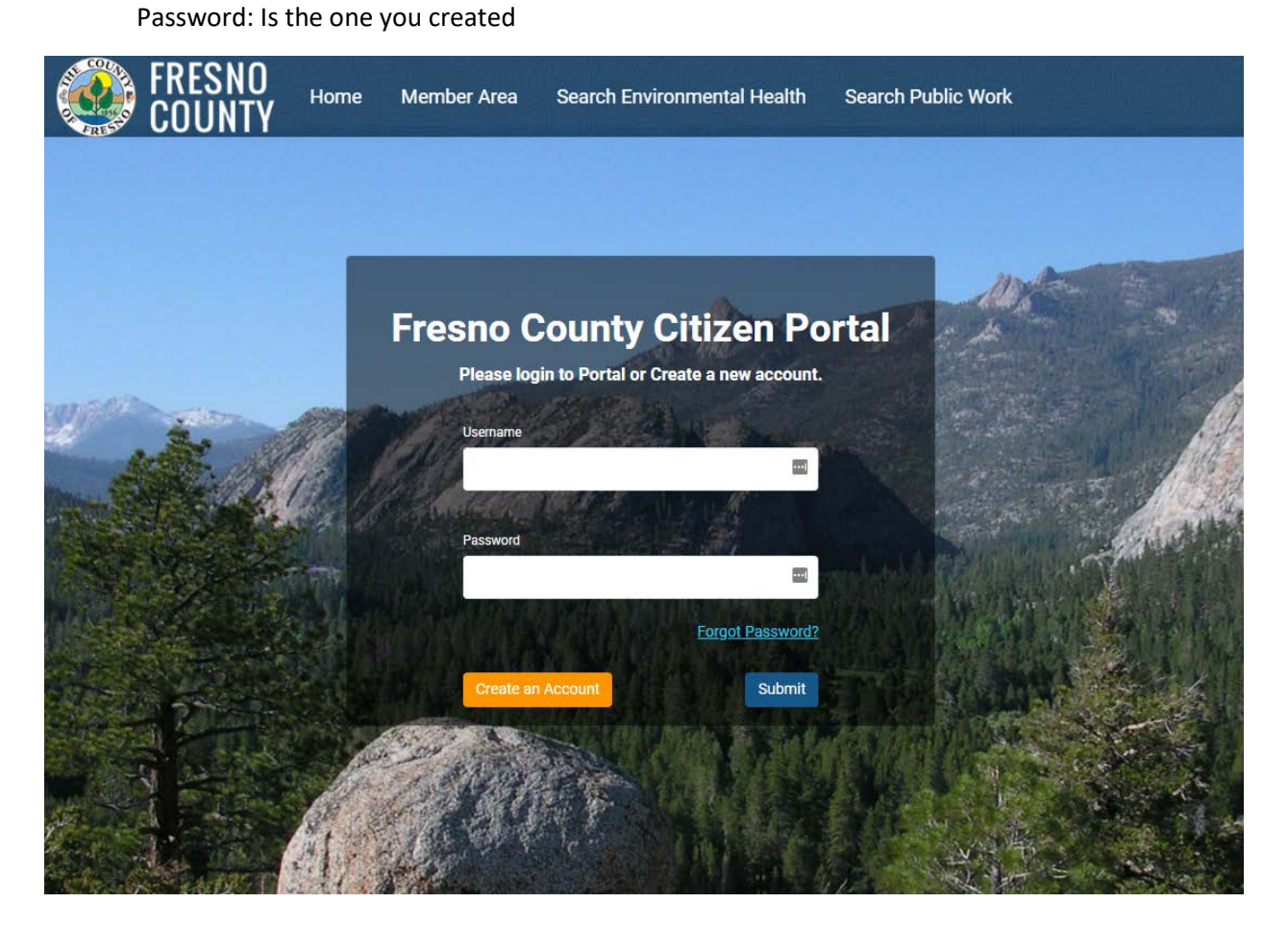

2. Click My Bills

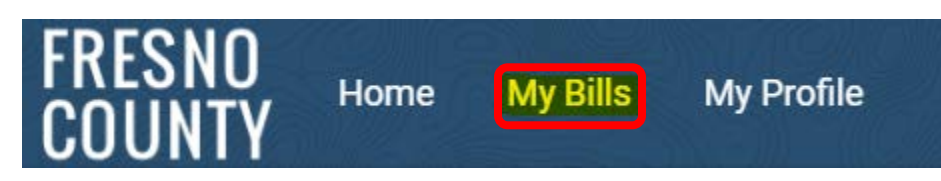

3. Click Environmental Health Bills

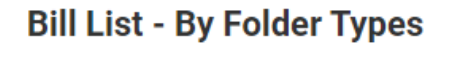

Public Work Bills

Environmental Health Bills

4. A list of the outstanding invoices for all of your facilities will appear

|                                                                                     | Public Work Bills                                                         | Environmental Health Bills |                                    |            |
|-------------------------------------------------------------------------------------|---------------------------------------------------------------------------|----------------------------|------------------------------------|------------|
| ees & Payment<br>lease review the bills associate<br>lick and select any unpaid fee | ed to your profile.<br>rows in table to select fees and make a            | payment.                   |                                    |            |
| Invoice Number ~                                                                    | Fee Details                                                               |                            |                                    | Total      |
|                                                                                     | I'S TEST SITE - <b>Type:</b> FA                                           |                            |                                    |            |
| 247373                                                                              | Liquor Store/Market 1-500 Sq. F<br>Meat Market<br>Satellite Food Facility | ≓t.                        | \$438.00<br>\$1,046.00<br>\$430.00 | \$2,359.00 |
|                                                                                     | outenite i ood i denity                                                   |                            |                                    |            |

5. Select the invoice(s) you would like to pay by checking the box to the left of the invoice number. A summary of the fees will appear, click Pay Selected Fees

|                                                                                                    | Fee Details                                                                                  |                                                | Total      |
|----------------------------------------------------------------------------------------------------|----------------------------------------------------------------------------------------------|------------------------------------------------|------------|
| ✓ ID: 235452 - Name:                                                                                                    | DAN'S TEST SITE - <b>Type:</b> FA                                                            |                                                |            |
| 247373                                                                                                    | Liquor Store/Market 1-500 Sq. Ft.<br>Meat Market<br>Satellite Food Facility<br>Confectionery | \$438.00<br>\$1,046.00<br>\$430.00<br>\$445.00 | \$2,359.00 |
| 1 selected / 1 total                                                                                                    |                                                                                              |                                                |            |
| Fees selected for payme                                                                                                    | ent:                                                                                         |                                                |            |
| <ul> <li>\$2,359.00: Bill Numl<br/>Liquor Store/Market<br/>Meat Market \$1,046.</li> <li>Satellite Food Facility<br/>Confectionery \$445.</li> </ul> | <b>per: 247373</b><br>1-500 Sq. Ft. \$438.00<br>00<br>/ \$430.00<br>20                       |                                                |            |
|                                                                                                    |                                                                                              |                                                |            |

\*\*\*If you need to remove a fee due to a change in operation, STOP HERE and contact us so we can remove the fee\*\*\*

### 6. Select payment method

| Bills to Pav                                            |                  |                            |   |
|---------------------------------------------------------|------------------|----------------------------|---|
| Permit Fee Payment<br>Invoice Amount<br>225801 \$741.00 |                  |                            |   |
| Pay by Credit                                           | Pay with E-Check | Pay With Multiple Accounts | ] |
| Cancel                                                  |                  |                            |   |
|                                                         |                  |                            |   |
|                                                         |                  |                            |   |
|                                                         |                  |                            |   |
| Heartland                                               | Privacy Pol      | icy.   Terms of Use        |   |

7. Enter all the required information and click Next

| Credit Card Billing Information    |                    |  |  |
|------------------------------------|--------------------|--|--|
|                                    | * - Required Field |  |  |
| First Name                         | *                  |  |  |
| Middle Initial                     |                    |  |  |
| Last Name                          | *                  |  |  |
| Billing Address                    |                    |  |  |
| Country                            | United States  *   |  |  |
| State                              | Select A State 🗸   |  |  |
| City                               |                    |  |  |
| Postal Code                        | *                  |  |  |
| Phone                              | US +1 🗸            |  |  |
| Email Address                      |                    |  |  |
| Retype Email Address               |                    |  |  |
| Cancel Back Next                   |                    |  |  |
| Payment Informatic<br>Verification | on                 |  |  |

8. Enter all the required information, read the Terms and Conditions, and check the I agree checkbox, click Next.

| Credit Card Billing In   | formation                                                                                                    |
|--------------------------|----------------------------------------------------------------------------------------------------|
| Payment Information      |                                                                                                    |
| Total Payment Amount     | \$247.00                                                                                                    |
|                          | * - Required Field                                                                                                    |
| Credit Card Number       | 🔄 🔤 👘 🔤 🔤 🔤                                                                                                    |
| Expiration Date          | Month  V * Year  *                                                                                                    |
| Name on Card             | *                                                                                                    |
| Card Verification Number | * 2                                                                                                    |
|                          |                                                                                                    |
|                          | AUTHORIZATION                                                                                                    |
| Terms and Conditions     | By checking the "I agree to the Terms and Conditions" checkbox below I am<br>confirming my payment is in accordance with the rules and regulations of the<br>agreement between me and my card issuer. |
|                          | My payment can only be completed upon the acceptance and authorization of my                                                                                                    |
|                          | □ I agree to the terms and conditions.                                                                                                    |
| Cancel Back Next         | )                                                                                                    |

9. Verify the information you entered, check the checkbox next to I'm not a robot, click Submit Payment.

#### Credit Card Billing Information

#### **Payment Information**

#### Verification

Permit Fee Payment Invoice Amount 1035298 \$1,018.00

| Merchant Name            | Fresno County DPHEH |
|--------------------------|---------------------|
| First Name               | test                |
| Middle Initial           |                     |
| Last Name                | test                |
| Business Name            | FC TEST             |
| Payor Address            | 1221 FULTON         |
| City                     | FRESNO              |
| Country                  | United States       |
| State                    | California          |
| Postal Code              | 93721               |
| Phone                    |                     |
| Email Address            |                     |
|                          |                     |
| Total Payment Amount     | \$1,018.00          |
|                          |                     |
| Credit Card Number       | xxxxxxxxxxx0000     |
| Expiration Date          | xx / xxxx           |
| Name on Card             | TEST                |
| Card Verification Number | XXX                 |
|                          |                     |
|                          |                     |

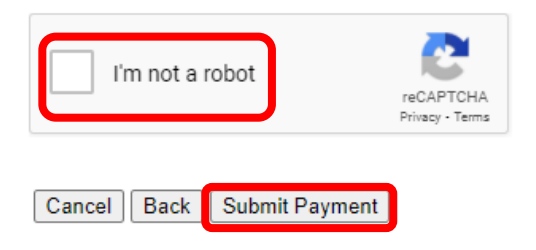

### **Payment Information**

### Total Payment Amount \$20.00

| Retype Account Number       *         Routing Number       *         Account Type       Select         Account Type       Select         Name on Account       *         By providing an email address, we will endeavor to notify you in the event your ACH payment is returned. If you wish to be notified in the case your payment is returned, please check below.         Return Notification       Please email me at the address provided below if my ACH payment returns.         Pelease email me at the address provided below if my ACH payment returns.       PAYMENT TERMS AND CONDITIONS         AUTHORIZATION       By checking the "I accept the Terms and Conditions" checkbox below I authorize my bank to debit my specified account for the amount of my payment. This is a one-time payment which will occur on the next business day or as soon as practical thereafter. If my payment cannot be completed for any reason, including insufficient funds or | * CHECK                                                                                                    |
|----------------------------------------------------------------------------------------------------|----------------------------------------------------------------------------------------------------|
| Routing Number       * •         Account Type       Select       *         Name on Account       *         By providing an email address, we will endeavor to notify you in the event your ACH payment is returned. If you wish to be notified in the case your payment is returned, please check below.         Return Notification       Please email me at the address provided below if my ACH payment returns.         PAYMENT TERMS AND CONDITIONS         AUTHORIZATION         By checking the "I accept the Terms and Conditions" checkbox below I authorize my bank to debit my specified account for the amount of my payment. This is a one-time payment which will occur on the next business day or as soon as practical thereafter.         If my payment cannot be completed for any reason, including insufficient funds or                                                                                                    | *                                                                                                    |
| Account Type       Select       *         Name on Account       *         By providing an email address, we will endeavor to notify you in the event your ACH payment is returned. If you wish to be notified in the case your payment is returned, please check below.         Return Notification       Please email me at the address provided below if my ACH payment returns.         Please email me at the address provided below if my ACH payment returns.         PAYMENT TERMS AND CONDITIONS         AUTHORIZATION         By checking the "I accept the Terms and Conditions" checkbox below I authorize my bank to debit my specified account for the amount of my payment. This is a one-time payment which will occur on the next business day or as soon as practical thereafter.         If my payment cannot be completed for any reason, including insufficient funds or                                                                                     | * 🔞                                                                                                    |
| Name on Account       *         By providing an email address, we will endeavor to notify you in the event your ACH payment is returned. If you wish to be notified in the case your payment is returned, please check below.         Please email me at the address provided below if my ACH payment returns.         Presse email me at the address provided below if my ACH payment returns.         Payment TERMS AND CONDITIONS         AUTHORIZATION         By checking the "I accept the Terms and Conditions" checkbox below I authorize my bank to debit my specified account for the amount of my payment. This is a one-time payment which will occur on the next business day or as soon as practical thereafter.         If my payment cannot be completed for any reason, including insufficient funds or                                                                                                    | *                                                                                                    |
| Return Notification       By providing an email address, we will endeavor to notify you in the event your ACH payment is returned. If you wish to be notified in the case your payment is returned, please check below.         Please email me at the address provided below if my ACH payment returns.         PAYMENT TERMS AND CONDITIONS         AUTHORIZATION         By checking the "I accept the Terms and Conditions" checkbox below I authorize my bank to debit my specified account for the amount of my payment. This is a one-time payment which will occur on the next business day or as soon as practical thereafter.         If my payment cannot be completed for any reason, including insufficient funds or                                                                                                    | *                                                                                                    |
| PAYMENT TERMS AND CONDITIONS         AUTHORIZATION         Terms and Conditions         By checking the "I accept the Terms and Conditions" checkbox below I authorize my bank to debit my specified account for the amount of my payment. This is a one-time payment which will occur on the next business day or as soon as practical thereafter.         If my payment cannot be completed for any reason, including insufficient funds or                                                                                                    | will endeavor to notify you in the event your ACH<br>be notified in the case your payment is returned,<br><u>s provided below if my ACH payment returns.</u>    |
| in my payment cannot be completed for any reason, including insuncient funds of                                                                                                    | NDITIONS                                                                                                    |
| Cancel Back Next                                                                                                    | ns and Conditions" checkbox below I authorize my<br>it for the amount of my payment. This is a one-time<br>ext business day or as soon as practical thereafter. |

Verification